## 64 位谷歌浏览器正文控件安装方法

- 1. 先关闭所有已打开的浏览器。
- 2. 下载并运行正文控件,点击"立即安装"。

|                              | _×      |
|------------------------------|---------|
| <b>全</b><br>重庆软航科技有限公司       |         |
| 文档在线编辑、电子签章系列产品开发商<br>立即安装 > |         |
| ✓ 阅读并同意 产品安装条款               | ✔ 自定义安装 |

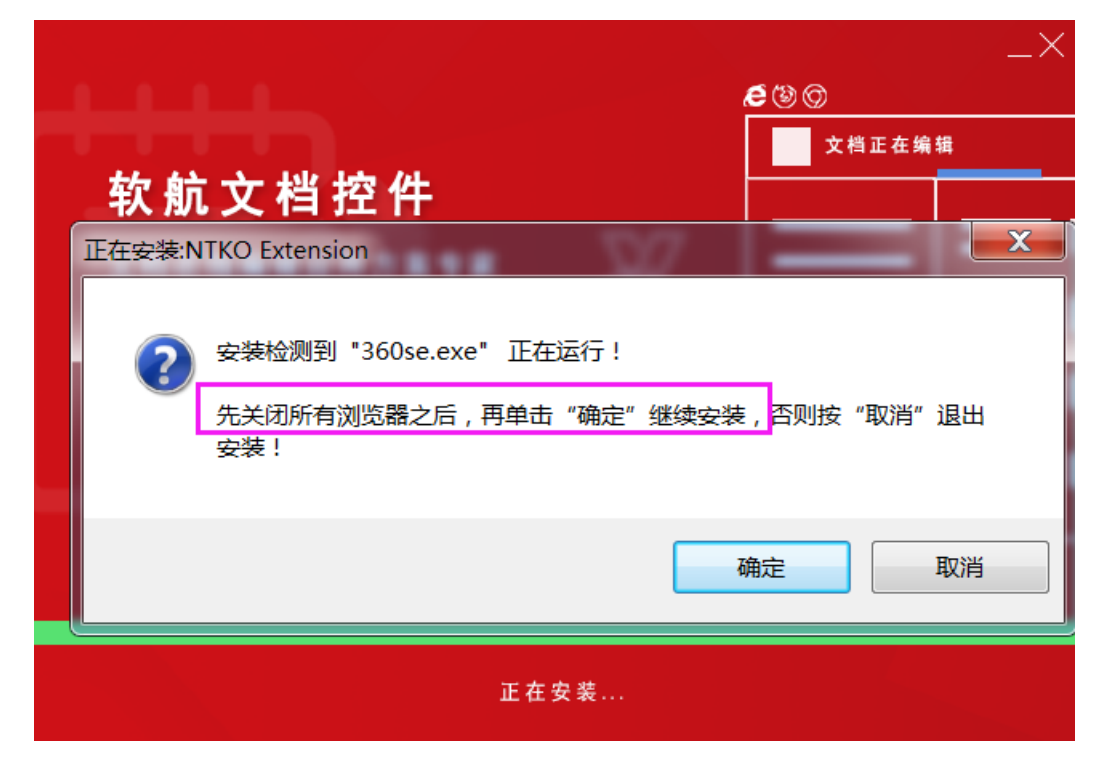

3. 若安装有浏览器未关闭会有弹窗提示,按提示关闭浏览器再点击"确定"。

## 4. 根据安装提示语点击"确定"。

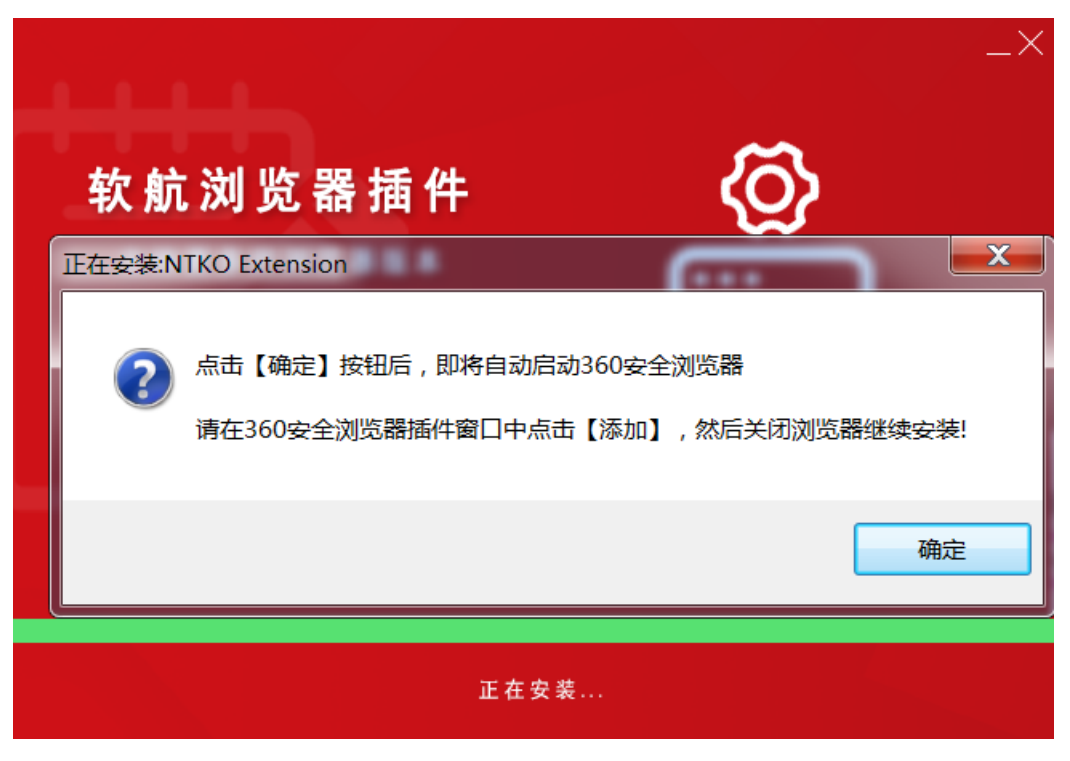

5. 在打开的浏览器弹窗点击"添加",**点击添加完成后关闭浏览器**。

| > C 凸 ☆ 🔳                    | 50号数 ● https://hao.360.com/?hj=llq7 目<br>● 曲 27-33°C 22   ● 明 軸 27-35°C 査留本施天气>   7月23日期回 六月初三 型梁 返法 際私 市銀                                                                                                    | ••• •                                         |
|------------------------------|----------------------------------------------------------------------------------------------------|-----------------------------------------------|
| ∋                            |                                                                                                    |                                               |
| û ₽±                         | 日历新闻 教育 教授乐 综艺 电影 电视影 教授 服務 游戏 小游戏 建制 银行 军事 彩票 故事 透游 体育 汽车                                                                                                    |                                               |
| 淘宝网·<br>坦克世<br>              | *2 50 同城 ■ 天雄・構造 22 回風1088 ■ 万字務約 20 贝光找券 回 唯品 会 22 携程旅行 头条・写備<br>月 22 支別宝 六同房直播 22 見変 3800円条 1000歳 20 月2中心 一級建造師<br>今 品名45回 12 由天和 12 the official Web/Home Set 2011 ** 12 10 15 10 (10 10 10 10 10 10 10 10 10 10 10 10 10 1                                                                                                    |                                               |
| • 藍鉱<br>游戏 • 4399<br>旅游 • 携程 | <ul> <li>▲ 文字的 例 図 示 示</li> <li>奇般异事</li> <li>(地図 和 RUO ON CEXAEDT AUX AND THE AUX AND THE AUX AND</li></ul>    | <ul><li>第35</li><li>第35</li><li>第46</li></ul> |
| キャーキャー                       | text /      i使作有多恐怖?を外 被毛状握 + 年      ibt /      ibt /           | 游戏                                            |
| 购物。京东<br>新闻。头条:              | 製作資訊         不真な 展开         推荐 娱乐 道戏 军事 体育 汽车 熨经 生活 房产 軟育         口           新闻 )         (中45)         (中45)         (中45)         (中45)                                                                                                    | 88389<br>81EBAs                               |
| 资讯•热点<br>音乐•六间               | 2円、> 2円、> 2000年1月1日、1000年1日、1000年11日、1000年11日、1000年11月、1000年11月、1000年11月、1000年11月、1000年11月、1000年11月、1000年11月、1000年11月、1000年11月、1000年11月、1000年11月、1000年11月、1000年11月、1000年11月、1000年11月、1000年11 |                                               |
| 体育 · 体坛<br>影视 · 六间           | <ul> <li>4. 計 (1)</li> <li>         ・ 全球各国胎島失振后,中国又重新增持召,这盘为何         </li> <li>         ・ 主法再调论打1003,40世主号行信,低估成主要方向         </li> <li>         ・ 大法再调论力1003,40世主号行信,低估成主要方向         </li> </ul>                                                                                                    | H                                             |
| 电脑・太平                        |                                                                                                    |                                               |

6. 该正文控件会逐个打开电脑已安装浏览器添加插件,请按提示语重复 4-5 步操作。 7. 保存电脑已打开的文件和数据,点击"我已确认"。

| 上 操作系统重启警告           |
|----------------------|
| 安装完毕后,操作系统可能会自动重启计算机 |
| 建议立即保存您所有需要保存的文件和数据! |
|                      |

8. 点击"完成安装"。

|        | $^{-\times}$ |
|--------|--------------|
|        |              |
| 完成安装 > |              |

9. 已成功安装正文控件,在 0A 系统点击正文页签,会自动打开正文窗口。 若关闭了正文窗口之后需要再次查看正文,点击"正文"页签或点击蓝色字体 "查看正文"即打开正文窗口。

| 基本信息 正文 附件 公文办理                                                                                     | 保存」返 |
|----------------------------------------------------------------------------------------------------|------|
| 上传正文: 选择文件 未选择任何文件 上传<br>您的浏览器无法打开正文控件:<br>1.若您的电脑未安装正文控件,请先在登录界面下载正文控件并安装。<br>2.已安装正文控件,请点击"查看正文"。 | 正文下载 |
|                                                                                                    |      |

## 安装提示"替换现有的文件时发生错误"处理方法:

10. 安装新控件时系统会先自动卸载旧插件,若自动卸载插件失败提示错误时,点击"中止"。

|    |        | e 😂 🕲 🗇                                          |
|----|--------|--------------------------------------------------|
| ۲. | た 6는 구 |                                                  |
|    | 错误     |                                                  |
|    |        | C:\Windows\SysWOW64\npffax.dll                   |
|    |        | 尝试替换现有的文件时发生错误:<br>DeleteFile 失败;代码 5.<br>拒绝访问。. |
|    |        | 单击"重试"进行重试,单击"忽略"跳过这个文件 (不推荐),或单击"<br>中断"取消安装。   |
|    |        | 中止(A) 重试(R) 忽略(I)                                |

11. 打开电脑"控制面板——程序与功能"。

| ······································                                                                                                    | 101 + 21-02       |                       |                          |
|----------------------------------------------------------------------------------------------------|-------------------|-----------------------|--------------------------|
| ( → ) 控制面板 > 所有控                                                                                                    | 制面板项 🕨            |                       | - + 皮索控制面板 ♀             |
| 文件(F) 编辑(E) 查看(V) 工具(T)                                                                                                    | 帮助(H)             |                       |                          |
| 调整计算机的设置                                                                                                    |                   |                       | 查看方式:小图标 ▼               |
| 360强力卸载 (32 位)                                                                                                    | BitLocker 驱动器加密   | ✔ Flash Player (32 位) | 🍖 Internet 选项            |
| ➡ Realtek高清晰音频管理器                                                                                                    | 🔩 RemoteApp 和桌面连接 | 🚺 Windows CardSpace   | Windows Update           |
| 💣 Windows 防火墙                                                                                                    | 🤒 备份和还原           | 陀 操作中心                | 阎 程序和功能                  |
| 🚙 电话和调制解调器                                                                                                    | 🍞 电源选项            | 💐 个性化                 | 管理工具                     |
| 📽 恢复                                                                                                    | 📢 家庭组             | 🎄 家长控制                | <ul> <li>◆ 键盘</li> </ul> |
| 🕏 默认程序                                                                                                    | <b>夏</b> 凭据管理器    | 🚱 轻松访问中心              | 🔗 区域和语言                  |
| 🔝 任务栏和「开始」菜单                                                                                                    | 🔐 日期和时间           | מא 🔒                  | → 设备管理器                  |
| 🙀 设备和打印机                                                                                                    | ◎ 声音              | ③ 鼠标                  | 😞 索引选项                   |
| 🔜 通知区域图标                                                                                                    | 🖲 同步中心            | 💆 网络和共享中心             | 🔯 位置和其他传感器               |
| 🕼 文件夹选项                                                                                                    | 🍓 系统              | 👼 显示                  | ■ 性能信息和工具                |
| 🛃 颜色管理                                                                                                    | 💽 疑难解答            | 💕 英特尔(R) 图形和媒体        | 🍇 用户帐户                   |
| 通知     中     日     日      日      日 | 國 桌面小工具           | 🗾 自动播放                | 🗼 字体                     |
| 1                                                                                                    |                   |                       |                          |

## 12. 卸载已安装程序中所有"NTKO"开头的程序。

| - ○ - 同 · 控制面板 · 所有    | 再控制面板项 ▶ 程序和功能                |                           | 搜索程序和功能 👂                             |
|------------------------|-------------------------------|---------------------------|---------------------------------------|
| 文件(F) 编辑(E) 查看(V) 工具(T | ) 帮助(H)                       |                           |                                       |
| 控制面板主页                 | 卸载或更改程序                       |                           |                                       |
| 查看已安装的更新               | 若要卸载程序,请从列表中将其选中,然后单击"卸载"     | 、"更改"或"修复"。               |                                       |
| 😽 打开或关闭 Windows 功能     |                               |                           |                                       |
|                        | 组织 ▼                          |                           | · · · · · · · · · · · · · · · · · · · |
|                        | 名称                            | 发布者                       | 安装时间 🔪 🔺                              |
|                        | SeasyConnect                  | Sangfor Technologies Inc. | 2020/7/23 星期区                         |
|                        | NTKO CONTROLS 6.0             | 重庆软航科技有限公司                | 2020/7/23 星期区                         |
|                        | NTKO Extension 2.3.2          | 重庆软航科技有限公司                | 2020/7/23 星期2 =                       |
|                        | Adobe Hash Player 32 PPAPI    | Adobe                     | 2020/7/15 星期王                         |
|                        | Adobe Flash Player 32 ActiveX | Adobe                     | 2020/7/15 星期日                         |
|                        | 🔗 百度网盘                        | 百度在线网络技术(北京)有限公司          | 2020/7/7 星期二                          |
|                        | 授御输入法 9.8正式版                  | Sogou.com                 | 2020/7/2 星期四                          |
|                        | IsompSSO version 1.0.0.3      |                           | 2020/6/23 星期二                         |
|                        | 🨂 360安全浏览器                    | 360安全中心                   | 2020/6/17 星期三                         |
|                        |                               |                           |                                       |

13. 重新安装新插件,重复1-8步操作。